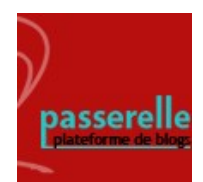

## **blog Passerelle**

Insérer un hyperlien dans un article du blog

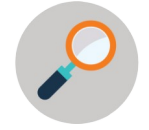

Un lien hypertexte permet, lorsque l'on clique dessus, d'accéder à une autre page du web.

1. Dans le corps de texte de votre article de blog, rédigez la phrase dans laquelle sera inséré l'hyperlien. Sélectionnez le texte choisi, puis cliquez sur « Insérez/modifier un lien ».

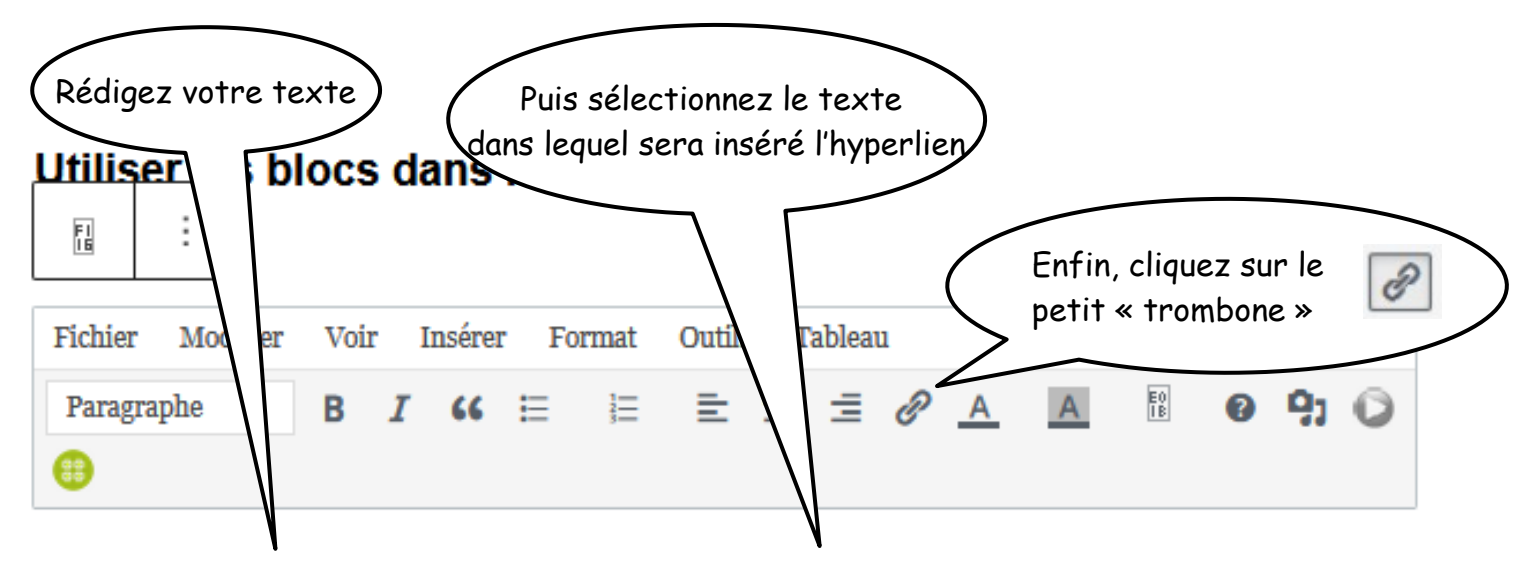

Pour plus d'informations, cliquez sur le lien de la documentation de Wordpress.

## 2. Une fenêtre s'affiche sous le ou les mot(s) sélectionné(s). Dans cette fenêtre, copiez-collez l'adresse url du site.

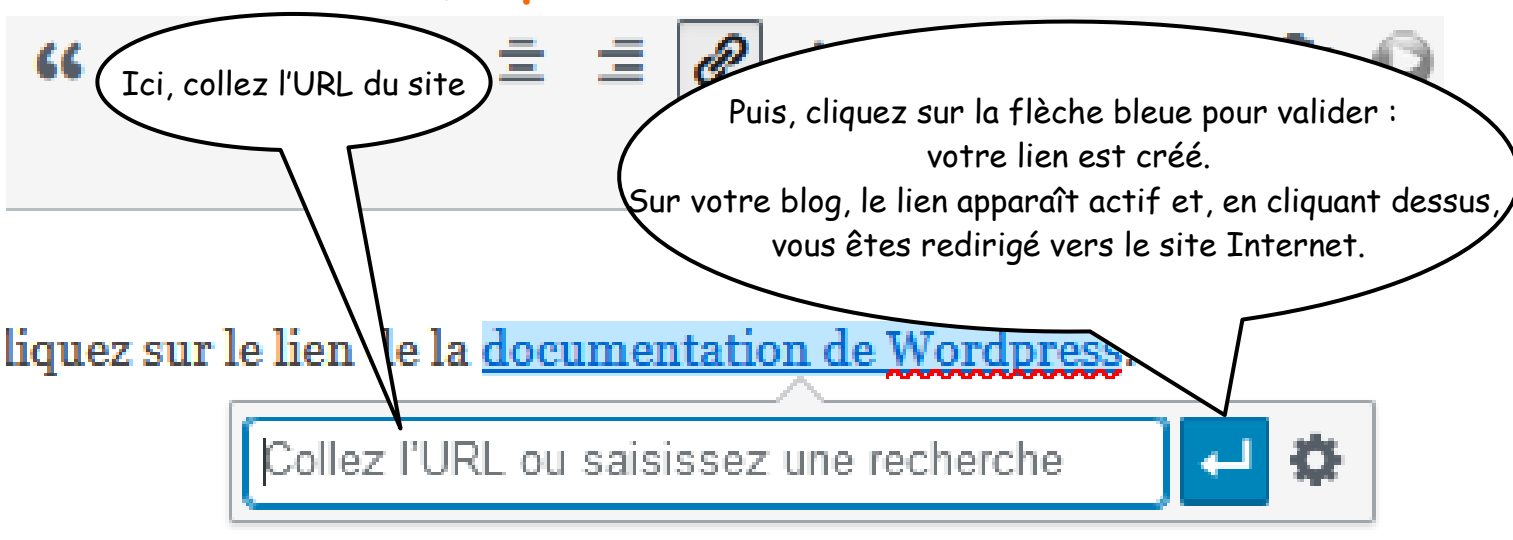

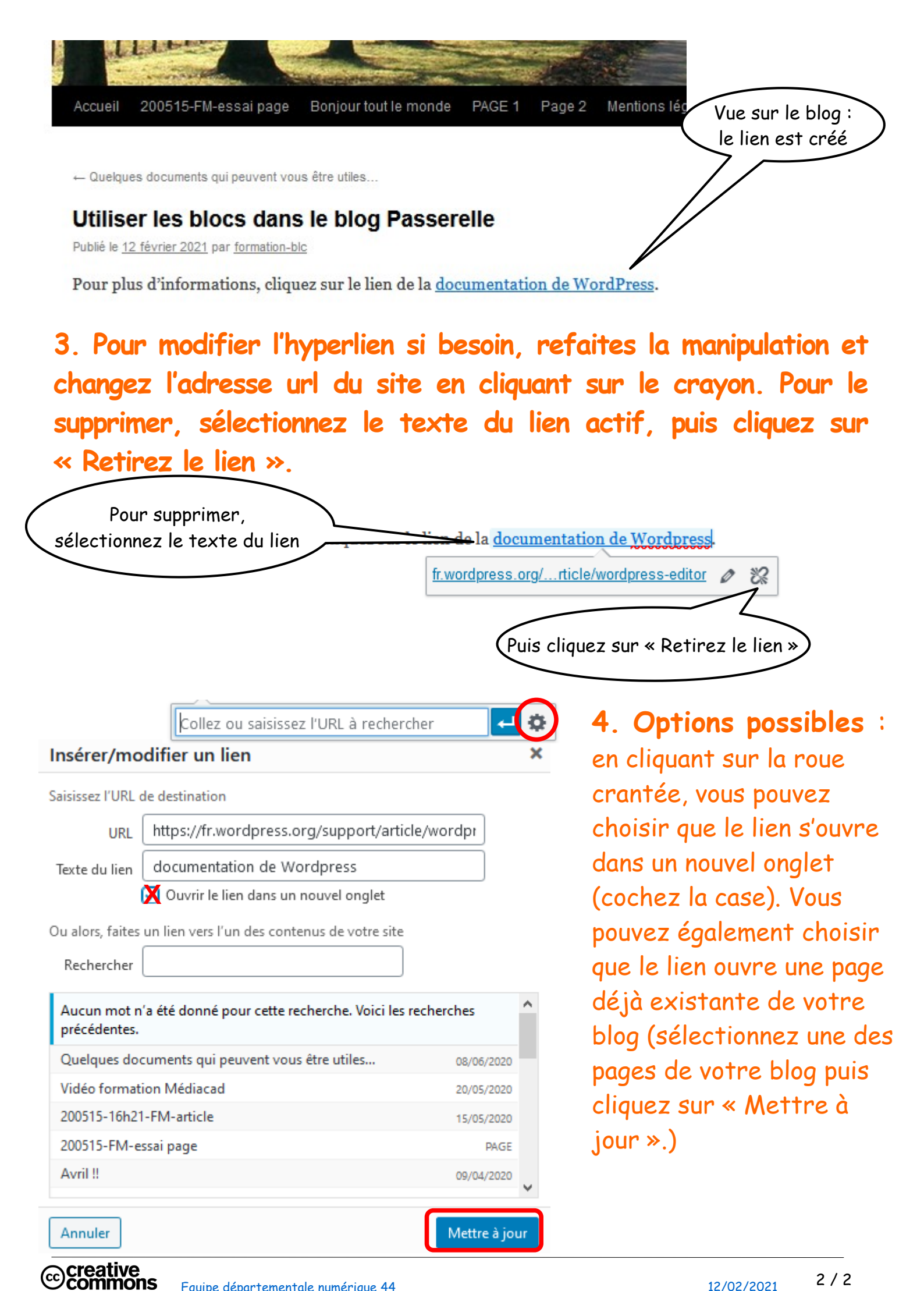